| 流程图                          | 2 |
|------------------------------|---|
| 一、 登录方式:                     | 2 |
| 1、装系统时桌面设置了快捷方式。点击即可。        | 2 |
| 二、登录                         | 3 |
| 进入系统后,输入用户名,密码·······        | 3 |
| 三、修改密码                       | 3 |
| 如果需要修改密码,操作如下图。点击名字进行修改。(可选) | 3 |
| 四、报销操作                       | 1 |
| 1、借款流程-资金支出控制(日常借款)          | 1 |
| 2、报销流程-资金支出控制(日常报销)          | 3 |

# 目录

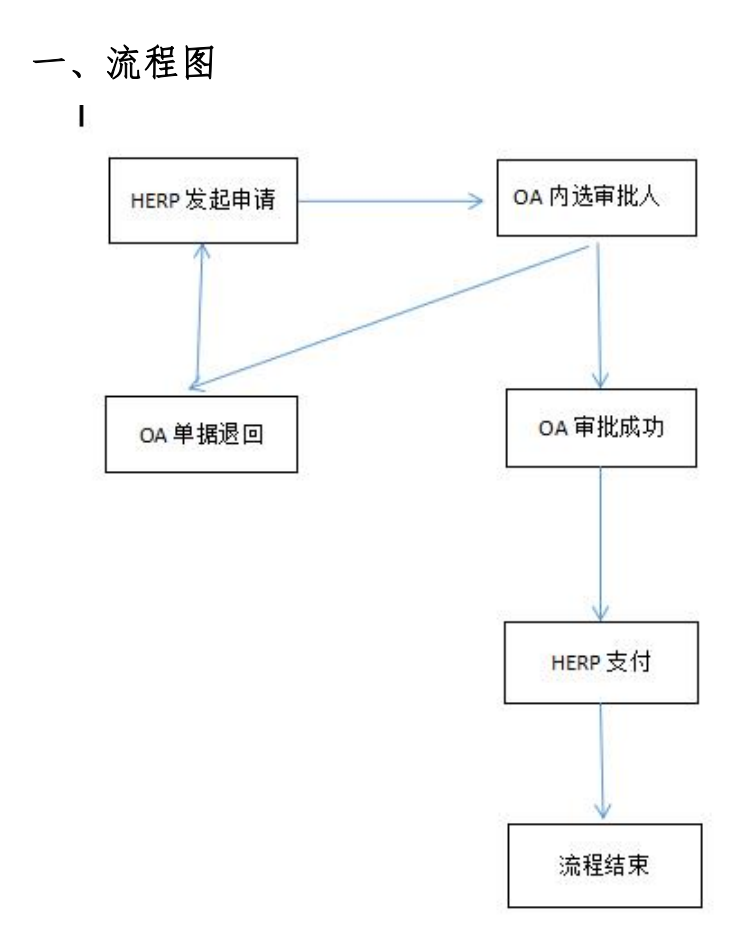

说明:

从 HERP 填写报销单提交后会发送到 OA 系统, OA 内进行审批流程。

## 二、登录方式:

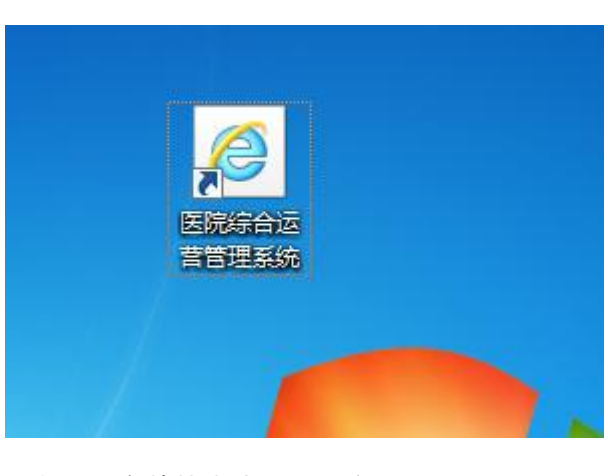

1、装系统时桌面设置了快捷方式。点击即可。

2、如果没有快捷方式,可以登录网址:

http://172.30.100.10:8080/base/themes/default/login.jsp

# 三、登录

进入系统后,输入用户名,密码

用户名:工号

初始密码:1

点击登录进入系统。

| <br>用户登录<br>周户名<br>副刊<br>副刊 |
|-----------------------------|
|                             |

四、修改密码

如果需要修改密码,操作如下图。点击名字进行修改。(可选)

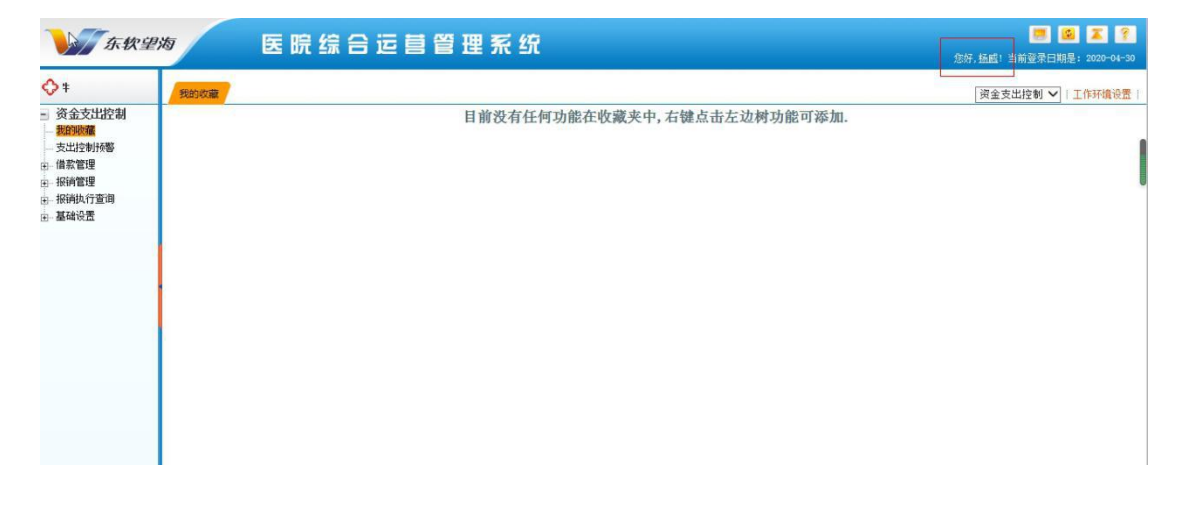

| 「 <u>「</u> 东軟里                                                                                                    | 医院综合运营管理系统                                                                                                    | 您好, 插越! 当前登录日期是: 2020-04-30           |
|----------------------------------------------------------------------------------------------------|----------------------------------------------------------------------------------------------------|---------------------------------------|
| <ul> <li>▶ E信软件</li> <li>○ 资金支出控制</li> <li>支出控制機構</li> <li>支出控制機構</li> <li>支出控制機構</li> <li>規制管理</li> <li>研究時代</li> <li>日、振行電理</li> <li>研究時代</li> <li>日、振行電理</li> <li>研究時代</li> <li>日、振行電理</li> <li>研究時代</li> </ul> | 日前没有任何功能在收藏夹中,右键点击左边相功能可添加.         (*) 伊皮電母・风页対理電         原志母:         第志母:         第志母:         第志母:         第志母:         第志母:         第志母:         第志母:         第志母:         第志母:         第志母:         第志母:         第古母:         第古母: | ○ ○ ○ ○ ○ ○ ○ ○ ○ ○ ○ ○ ○ ○ ○ ○ ○ ○ ○ |

#### 五、报销操作

1、借款流程-资金支出控制(日常借款)

| ◇ 领先的望每重信软件                                                              | 借款申请 | 21           |                                                  |           |                 |           |         |            |                     | 资金支出控制 🗸   | 工作环境设置 |
|--------------------------------------------------------------------------|------|--------------|--------------------------------------------------|-----------|-----------------|-----------|---------|------------|---------------------|------------|--------|
| <ul> <li>资金支出控制</li> <li>我的收藏 2</li> <li>日 借款管理</li> <li>借款管理</li> </ul> | 制    | 单日期:<br>口部门: | 2020-03-30 <b>=</b> <u>3</u> 2020-04-30 <b>=</b> |           | 确认状态:<br>申请人:   |           | v<br>0  |            | 有效状态:               |            | 1      |
| 田- 板杵官理                                                                  |      | ê            | 网页对话框                                            |           |                 |           |         |            |                     | -×         |        |
|                                                                          | 添加①  | 单据类          | 8月:日常借款                                          |           | 借款类型:借款         | ×         |         | 经办人:杨威     | 0                   |            |        |
| 1                                                                        | 单据编号 | 经费归          | 口部门:财务国资处                                        |           | 项目名称:           |           |         | 报销类型: 资金支出 | 出控制                 | R          | 财务处意见  |
|                                                                          | 3    | 报销调          | 明: 说明同步到04                                       |           | 制单日期: 2020-04-3 |           |         | 预算项目:      | 0                   |            |        |
|                                                                          |      | 是否打          | 「印历史记录: 🗌                                        |           |                 |           |         | 历史记录查试     | 1(E) <b>1761</b> (E | )<br>关闭(C) |        |
|                                                                          |      | H.           | 除明細(B) 【存(S) 提5                                  | 印刷件の      |                 |           |         |            |                     |            |        |
|                                                                          |      |              | 摘要(2)                                            | 支出项目(2)   | 申请人 (2)         | 经费开支部门(2) | 申请金额(E) | 支付方式(E)    | 票据编号(E)             |            |        |
|                                                                          |      |              | 差旅费                                              | 差旅费一市内差旅费 | 杨殿              | 财务国资处     | 100.00  | 現金         |                     |            |        |
|                                                                          |      |              |                                                  |           |                 |           |         |            |                     |            |        |
|                                                                          |      |              |                                                  |           |                 |           |         |            |                     |            |        |

1.1 进入【资金支出控制】-【借款管理】-【借款申请】, 点击【添加】

1.2 选择经办人,报销说明(这一栏的数据为同步 OA 的数据),经费归口部门(管理该部)
 门的职能科室)等信息。黄色为必填项。在下方明细框中填写信息。

经费归口部门:根据报销的支出项目填写,

例如要报销"差旅费-市内差旅费"归口部门 填写"财务国资处"

填写经费归口部门时可填写代码 4007 回车选择,也可以打"财务国资处"

具体对应关系参考 日常报销.xlx (如下图)

| 首页    | 🕗 稻壳槽     | 岐 🛛 E          | 日常报销操作手册.docx         |                                 | s 日常报销.xls (只 | 读)      | <b>.</b>  | +       |           |          |          |      |      |
|-------|-----------|----------------|-----------------------|---------------------------------|---------------|---------|-----------|---------|-----------|----------|----------|------|------|
| ☰ 文件  | - B P     | 60.00          | <sup>⊻</sup> ⊽ (开始) 插 | 入 页面布局                          | 公式数据          | 审阅 视图   | 安全        | 开发工具    | 特色功能      | 智能工具箱    | 文档助手     | Q 查找 |      |
| m by  | noten II. | ===            | - 10                  | Λ <sup>+</sup> Λ <sup>-</sup> = |               |         | <b></b> 7 | ***/    |           |          | CED      |      | 5    |
|       |           |                |                       | AA                              |               | 4       | لت حا     | axie    | 000 +0 00 | <u> </u> |          | Ly   | 2    |
| 粘贴* Ц | 」复制 格式    | a <b>b</b> 1 ⊆ | ш-ш- <u>В</u> -       | <b>▲</b> • <b>Q</b> • <u></u> = |               | 合并居中下   | 目动换行      | (E) = % | 3 .00 +0  | 条件格式*    | 表格样式。    | 文档助手 | 求和 * |
|       |           | -              |                       | 2                               |               |         |           |         | 2         |          |          |      |      |
| F     | 815       | - × <          | fx 财务国资处              |                                 |               |         |           |         |           |          |          |      |      |
|       | A         | В              | С                     |                                 | D             |         | 1         | E       |           | F        | G        | H    | I    |
| 4     | 302001    | 网络中心           | 1003                  | 信息网络及软件购                        | 置更            | 信息管     | 理处        | - a-    | 有         | dy.      |          |      |      |
| 5     | 302003    | 图书馆            | 1004                  | 其他资本性支出                         |               | 信息管     | 理处        |         | 有         |          |          |      |      |
| 6     | 4002      | 党政办公室          | 1005                  | 办公费                             |               | 全院      |           |         | 有         |          |          |      |      |
| 7     | 4007      | 财务国资处          | 1006                  | 印刷费                             |               | 全院      |           |         | 有         |          |          |      |      |
| 8     | 4007      | 财务国资处          | 1007                  | 咨询费                             |               | 全院      |           |         | 有         |          |          |      |      |
| 9     | 4007      | 财务国资处          | 1008                  | 手续费                             |               | 财务      | 国资处       |         | 有         |          |          |      |      |
| 10    | 3009      | 后勤服务中心         | 1009                  | 水费                              |               | 后勤      |           |         | 有         |          |          |      |      |
| 11    | 3009      | 后勤服务中心         | 1010                  | 电费                              |               | 后勤      |           |         | 有         |          |          |      |      |
| 12    | 302001    | 网络中心           | 1011                  | 邮电费                             |               | 信息管     | 理处        |         | 有         |          | -        |      |      |
| 13    | 3009      | 后勤服务中心         | 1012                  | 取暖费                             |               | 后勤      |           |         | 无         |          |          |      |      |
| 14    | 8000      | 后勤服务中心         | 1013                  | 初立官理费                           |               | 后勤      |           |         | 有         |          |          |      |      |
| 15    | 4007      | 财务国资处          | 1014                  | 差旅费-市内差旅费                       | 患             | 全院      |           |         | 有         |          |          |      |      |
| 16    | 4007      | 财务国资处          | 1015                  | 差旅费-国内差旅费                       | E .           | 全院      |           |         | 有         |          |          |      |      |
| 17    | 4009      | 科研教育处          | 1016                  | 因公出国(境)费                        |               | 全院      |           |         | 无         |          |          |      |      |
| 18    | 3019      | 器材处            | 1017                  | 专业设备维修(护)                       | 费             | 全院      |           |         | 有         |          |          |      |      |
| 19    | 3009      | 后勤服务中心         | 1018                  | 房屋建筑物维修费                        |               | 后勤      |           |         | 有         |          |          |      |      |
| 20    | 302001    | 网络中心           | 1019                  | 网络信息维修(护)                       | 费             | 信息管     | 理处        |         | 有         |          |          |      |      |
| 21    | 3009      | 后勤服务中心         | 1020                  | 其他维修(护)费                        |               | 全院      |           |         | 有         |          |          |      |      |
| 22    | 4002      | 党政办公室          | 1021                  | 租赁费                             |               | 全院      |           |         | 有         |          |          |      |      |
| 23    | 4009      | 科研教育处          | 1022                  | 会议费                             |               | 科教      |           |         | 有         |          |          |      |      |
| 24    | 3003      | 护理部            | 1023                  | 培训费                             |               | 全院      |           |         | 有         |          |          |      |      |
| 25    | 4002      | 党政办公室          | 1024                  | 公务接待费                           |               | 党政      | 7公室       |         | 有         |          |          |      |      |
| 26    | 2002      | 药剂科            | 1025                  | 药品费-西药                          |               | 药剂和     | 4         |         | 有         |          |          |      |      |
| 27    | 2002      | 药剂科            | 1026                  | 药品费-中成药                         |               | 药剂和     | 4         |         | 有         |          |          |      |      |
| 28    | 2002      | 药剂科            | 1027                  | 药品费-中药饮片                        |               | 药剂和     | 4         |         | 1 1       |          |          |      |      |
| 20    | 2010      | 日堂报销(资金、       | 5出控制代码) 利             |                                 | 473           | 122 11/ | Ib.       |         | 1+        |          | <u> </u> |      |      |

注意:其中支出项目可以把鼠标点击这栏,然后回车选择支出项目。或者输入部分汉字例如: 如果要选择"差旅费-市内差旅费",可以输入"差"然后回车,或者填写代码 1014 回车,然后 在下拉框中选择。

最后点击【保存】,保存后点击【提交】,此处的"附件"信息只有保存之后才可以上传。(<mark>附</mark>

件是添加借款的凭据图片或文件-单据必须是保存状态才可以添加附件)

| e)  | 网页对话框           |           | -                   |            | -       |                      |            | X     |
|-----|-----------------|-----------|---------------------|------------|---------|----------------------|------------|-------|
| 单据  | きり 日常借款         | 借款        | 类型: <mark>借款</mark> | V          |         | 经办人: <mark>杨威</mark> | 0          |       |
| 经费川 | 3口部门: 财务国资处     | 项目        | 名称:                 |            | ł       | 假销类型: 资金支            | 出控制        |       |
| 报销说 | 识明: 说明同步到OA     | 制单        | 日期: 2020-04-3       | 0          | i       | 顷算项目:                | 0          |       |
| 是否打 | J印历史记录: 🗌       |           | IOA了不可以在            | 主修改了       |         | 历史记录查试               | 间(B) 打印(2) | 关闭(C) |
| H   | 除明細(田) 保存(S) 提交 |           | 意:保存后7              | 十可以提交附件    |         |                      |            |       |
|     | 摘要 (E)          | 支出项目(E)   | 申请人(2)              | 经费开支部门(12) | 申请金额(E) | 支付方式(8)              | 票据编号(E)    |       |
|     | 出差费用报销          | 差旅费-市内差旅费 | 杨威                  | 财务国资处      | 100.00  | 现金                   | 121313     |       |
|     |                 | 回车选择到     | 支出项目                |            |         |                      |            |       |
|     |                 |           |                     |            |         |                      |            |       |
|     |                 |           |                     |            |         |                      |            |       |

提交后会发送到 OA 系统,OA 内进行审批流程。

## 2、报销流程-资金支出控制(日常报销)

| 资金支出控制                  | 制单日期: 2020-                                        | 03-30 🔲 至 20                                         | 20-04-30           |                        |                          | 经费归口科室                        | :                                          | 0                                |                    | 报销事由:                                                      |                   |                | <b>—</b> ) |
|-------------------------|----------------------------------------------------|------------------------------------------------------|--------------------|------------------------|--------------------------|-------------------------------|--------------------------------------------|----------------------------------|--------------------|------------------------------------------------------------|-------------------|----------------|------------|
| 款管理                     | 制单人:                                               | 🧧 网页对话                                               | 枢王                 |                        |                          | 0.000                         | ×                                          |                                  |                    | and the                                                    |                   |                | ×          |
| - 借款申请<br>諸管理 2<br>振销申请 | 审核状态:<br>3<br><u>添加(1)</u><br>日 单据编号<br>B202004000 | 单振编码: <b>820</b><br>报销事由: 同题<br>报销说明:                | 2004000014<br>至到0A |                        | 制单日期:20                  | 20-04-30 =<br>(S) 提交 (B)      | 日常报销<br><sup>单据类别:</sup><br>附件张救:<br>预算项目: | <u>単</u><br>日常振講<br>2<br>こ気打印(g) | ▼                  | 経奏归口部门: <sup>40</sup><br>领款人:<br>供後单位:<br><u></u><br>添加(1) | 07 财务国资处<br>导入 Q0 | 0<br>0<br>天闭(① |            |
|                         |                                                    | <ul> <li>新除明細(Q)</li> <li>施設</li> <li>予約式</li> </ul> |                    | 10<br>服销人 (8)<br>10 杨威 | 经费开支部门 (2<br>1007 财务国资(2 | 支出项目(2)<br>1014 差旅费-市<br>内差旅费 | <u>资金未源(8)</u><br>001 其他经费                 | 申报金额 (b)<br>100.00               | 总数据:1 年<br>票据号码(E) | 顶:100 页码:1/1<br>交通工具(B)                                    | · 首页 上—           | <u>d r-d</u>   | 末页         |

1.1.进入【资金支出控制】-【报销管理】-【报销申请】,点击【添加】

1.2.选择经费归口部门(管理科室的职能科室),填写报销事由(用于同步 OA 领导审

批查看),附件张数等信息,在下方明细框中填写报销人、支出项目、金额等信息。

报销人:输入名字进行回车选择。会自动带出来报销人所在科室。

支出项目,资金来源回车进行选择。或者填写支出项目代码。

注意:一个支出项目只对应一个归口部门。

归口部门根据报销的支出项目填写,

例如要报销"差旅费-市内差旅费"归口部门填写"财务国资处"

填写经费归口部门时可填写代码 4007 回车选择,也可以打"财务国资处"

具体对应关系参考 日常报销.xlx (如下图)

| 首页    | 🕗 稻壳槽  | 莫板 🛛 🗔 E                                | 日常报销操作手册.docx |                          | 常报销.xls (只读) | Ţ.                       | +        |             |               |       |      |       |
|-------|--------|-----------------------------------------|---------------|--------------------------|--------------|--------------------------|----------|-------------|---------------|-------|------|-------|
| ≡ 文件  | 00     | 0000                                    | २ マ 开始 插      | 入 页面布局 公式                | 数据 审阅        | 视图 安全                    | 开发工具     | 特色功能        | 智能工具箱         | 文档助手  | Q.查找 |       |
| m by  | L nite |                                         | - 10          | Λ+ Δ- = -                |              |                          | #/       |             | <u>m</u>      |       |      | ~ ~   |
|       |        | D T I                                   |               |                          |              |                          | - ALL    | 000 6.0 .00 |               |       | Ly   | 2     |
| 粘贴* ∟ | 夏制格式   | ы <b>В</b> I Ц                          | 2             |                          |              | 千居中。 目动换                 | hr 🖲 * % | 3 .00 -0    | <b>条件格式</b> ▼ | 表指样式。 | 又栖助手 | 宋和* 师 |
|       |        |                                         |               |                          |              |                          |          |             |               |       |      |       |
| E     | 15     | - × ~                                   | が、财务国资处       |                          |              |                          |          |             |               |       |      |       |
|       | A      | В                                       | C             | D                        |              | Į.                       | Е        |             | F             | G     | H    | I     |
| 4     | 302001 | 网络中心                                    | 1003          | 信息网络及软件购置更               |              | 信息管理处                    |          | 有           |               |       |      |       |
| 5     | 302003 | 图书馆                                     | 1004          | 其他资本性支出                  |              | 信息管理处                    |          | 有           |               |       |      |       |
| 6     | 4002   | 党政办公室                                   | 1005          | 办公费                      |              | 全院                       |          | 有           |               |       |      |       |
| 7     | 4007   | 财务国资处                                   | 1006          | 印刷费                      |              | 全院                       |          | 有           |               |       |      |       |
| 8     | 4007   | 财务国资处                                   | 1007          | 咨询费                      |              | 全院                       |          | 有           |               |       |      |       |
| 9     | 4007   | 财务国资处                                   | 1008          | 手续费                      |              | 财务国资处                    |          | 有           |               |       |      |       |
| 10    | 3009   | 后勤服务中心                                  | 1009          | 水费                       |              | 后勤                       |          | 月           |               |       |      |       |
| 11    | 3009   | 后勤服务中心                                  | 1010          | 电费                       |              | 后勤                       |          | 月           |               |       |      |       |
| 12    | 302001 | 网络中心                                    | 1011          | 邮电费                      |              | 信息管理处                    |          | 11          |               |       |      |       |
| 13    | 3009   | 后勤服务中心                                  | 1012          | 取暖费                      |              | 后勤                       |          |             |               |       |      |       |
| 14    | 2000   | 局勤服务中心                                  | 1013          | 初江昌建费                    | 1            | 后動                       |          | 1           |               |       |      |       |
| 15    | 4007   | 服务国资处                                   | 1014          | 差旅费-市内差旅费                | J            | 全院                       |          | 1           |               |       |      |       |
| 16    | 4007   | 财务国资处                                   | 1015          | 差破费-国内差旅费                |              | 全院                       |          | - 1月        |               |       |      |       |
| 10    | 4009   | 科研教員处                                   | 1016          | 因公出国(境)要                 |              | 至阮                       |          | 二           |               |       |      |       |
| 18    | 3019   | 「動物をすい                                  | 1017          | 专业设备维修(护)费               |              | 至阮                       |          | 11          |               |       |      |       |
| 19    | 200001 | 「后朝服労甲心」                                | 1018          | 厉度建筑初驻修费<br>网络给自然终(4)) 妻 |              | 旧里川                      |          | - 17        |               |       |      |       |
| 20    | 2000   | 网络中心                                    | 1019          | 四始信息维修(护)费               |              | 信息官理処                    |          | 1           |               |       |      |       |
| 21    | 4009   | 「「「「「「「」」」「「」」「「」」「「」」「「」」「」」「」」「」」「」」「 | 1020          | 其他维修(护)费<br>担任弗          |              | 土内                       |          | 右           |               |       |      |       |
| 22    | 4002   | <u>兄與</u> 奶公室<br>利珥教育协                  | 1021          | 相反要<br>本設書               |              | 北新                       |          | 右           |               |       |      |       |
| 24    | 3003   | 拉明朝自知                                   | 1022          | 云以宽                      |              | <u>  个</u> 腔             |          | 右           |               |       |      |       |
| 25    | 4002   | <u> </u>                                | 1023          | 山川寅<br>八冬惊荡患             |              | <u>主府</u><br>省政办公会       |          | 有           |               |       |      |       |
| 26    | 2002   | 药刻料                                     | 1024          | 药品毒-西药                   |              | 药剂科                      |          | 有           |               |       |      |       |
| 27    | 2002   | 药刻料                                     | 1020          |                          |              | 药剂科                      |          | 有           |               |       |      |       |
| 28    | 2002   | 药刻料                                     | 1020          |                          |              | 药剂科                      |          | 有           |               |       |      |       |
| 20    | 2002   | 122 ++ 76                               | 1021          | コルサ料準 名序サ料               |              | \$\$\$\$\$\$\$<br>\$\$\$ |          | 17          |               |       |      | t     |
|       | 10.1   | 日常报销 (资金3                               | 友出控制代码) 科     | 室代码 十                    |              |                          |          | 1 4 (       |               |       |      |       |

1.3.保存后,如果有附件要上传,则可以点击【附件】,点击【选择文件】,并点击【上

传】,则附件已经上传,最后点击【提交】(<u>附件是添加报销的凭据图片或文件-单据必须是</u>

保存状态才可以添加附件)

| 制单人・                |                                                          |                                       |                                                  |                                                                            |             |
|---------------------|----------------------------------------------------------|---------------------------------------|--------------------------------------------------|----------------------------------------------------------------------------|-------------|
|                     |                                                          |                                       | 日堂报销单                                            |                                                                            |             |
| 秦加(I)               | 单振编码: <mark>B202004000014</mark><br>报销事由: 同步到0A<br>报销说明: | 制峰田規: 2020-04-30 🔲                    | <b>立市」及街土 増据洗別:</b> 日常振销   附件张数: <b>没 済</b> 算项目: | <ul> <li>经费归口部门: <sup>4007</sup> 财</li> <li>领款人:</li> <li>供货单位:</li> </ul> | <u>务国资处</u> |
| 单据编号<br>52020040000 | 删除明细 如                                                   | 様存して「提交し」                             | 打印电                                              | 导入单据添加(1)                                                                  | (個) 美闭(C)   |
|                     | <ul> <li>一 网页对话框</li> <li>关闭(C) 前除(B)</li> </ul>         | 文档路径:                                 | 透探文件は、「上後」(一                                     | F载(C) 不支持多条数据同时下                                                           |             |
|                     |                                                          |                                       | 总共                                               | 0条 每页 <sup>100</sup> 条 第0/0页 首页 」                                          | 上页 下页 跳至 尾页 |
|                     | 单据编号                                                     | • • • • • • • • • • • • • • • • • • • | 文件名称                                             | Ŕ                                                                          | はまわせる       |

提交后会自动发送到 OA 系统, OA 内进行审批流程。